Internet

| Entraînement 57 |                                              |
|-----------------|----------------------------------------------|
| Savoirs faire   | Google Agenda : Gérer les agendas personnels |
| Prérequis       | Avoir réalisé l'entrainement 56              |
| Durée           | 7 minutes                                    |

- 1. Ouvrir votre compte Google Agenda et votre agenda personnel
- 2. Ajouter un agenda consacré à vos loisirs. Vous le nommerez : Loisirs
- 3. Ajouter un agenda correspondant à une association que vous gérez. Vous le nommerez : Toutyest
- 4. Personnaliser la couleur de vos agendas
- 5. Afficher votre agenda personnel
- 6. Afficher votre agenda des loisirs
- 7. Superposer l'affichage de vos deux agendas
- 8. Supprimer l'agenda consacré à vos loisirs
- 9. Quitter l'agenda